| リコーイメージング株式会社                                                              |                                                                             |
|----------------------------------------------------------------------------|-----------------------------------------------------------------------------|
| KP ファームウェアアップデート手順説明書                                                      | ■手順                                                                         |
| 本説明書では、ホームページからダウンロードしたファームウェアを利用し、アップデートを                                 | <u>1.ファームウェアのバージョンを確認します</u>                                                |
| 行う方法を説明しています。                                                              | 初めに、ファームウェアのバージョンを確認します。                                                    |
|                                                                            | カメラに表示されたバージョンがホームページで案内されているバージョンより低い場                                     |
| ■用意するもの                                                                    | 合、アップデートをしてください。                                                            |
| ◇KP 本体                                                                     | 最新のアップデート情報は、                                                               |
| ◇KP でフォーマットされた SD メモリーカード/ SDHC メモリーカード                                    | "http://www.ricoh-imaging.co.jp/japan/support/download_digital.html "をご覧くださ |
| (容量が 32MB 以上のもの)                                                           | い。                                                                          |
| ◇充電済みの電池 D-LI109 または、AC アダプターキット K-AC167J                                  |                                                                             |
| バッテリー容量が少ない場合「電池容量がたりないためアップデートを行えません」と                                    | 《 ファームウェアのバージョン確認の手順 》                                                      |
| 画像モニターに表示されます。                                                             | 1) 電源をオンにする                                                                 |
| また、アップデート中に電源が切れた場合、カメラが動作しなくなることがありますので、                                  | 2) MENU ボタンを押す                                                              |
| 必ず充電済みの電池をご用意ください。                                                         | 3) 十字ボタンを操作し、[詳細設定メニュー 5] 画面を表示する                                           |
| ◇システム環境を満たしたパソコン                                                           | 4) 十字ボタンを操作し、[バージョン情報] を選択し、「十字キー右」を押す                                      |
| <windows></windows>                                                        | 5) 画像モニターにファームウェアのバージョンが表示されます                                              |
| Windows® 10 (FCU/CU) (32bit/64bit) / Windows® 8.1(32bit/64bit) /           | <b>え</b> ₅〉バージョン情報                                                          |
| Windows® 8(32bit/64bit) / Windows® 7(32bit/64bit)                          | PENTAX KP                                                                   |
| <macintosh></macintosh>                                                    | Ver: 1.00                                                                   |
| macOS v10.13 High Sierra / macOS v10.12 Sierra / macOS v10.11 El Capitan / |                                                                             |
| OS v10.10 Yosemite                                                         |                                                                             |
| ◇市販の USB 2.0 ケーブル、または SD メモリーカードリーダー/ ライター                                 | MENU                                                                        |
| 【ご注意】                                                                      | ファームウェアのバージョンが v 1.00 の場合、[Ver: 1.00]と表示されます                                |
| アップデートしたカメラを元のバージョンに戻すことはできません。                                            |                                                                             |
| アップデート実行中にバッテリーの容量不足などによりカメラの電源が切れた場合、                                     |                                                                             |
| カメラが動作しなくなることがあります。 その場合は保証期間内であっても有償修理                                    |                                                                             |

となりますので、充分にご注意ください。

| <u>2.ファームウェアファイルをダウンロードして、SD メモリーカードにコピーします</u>                                                                                                    | 2) 「名前をつけて保存」ウインドウが開いた場合、パソコン内の任意の場所を指定し<br>て「保存」をクリックします。         |  |  |
|----------------------------------------------------------------------------------------------------|--------------------------------------------------------------------|--|--|
|                                                                                                    | このファイルの保存先を必ず覚えておいてください。                                           |  |  |
|                                                                                                    | 「タワンロートが売」しました」ワイントウが表示されたら、「閉しる」をクリックします。                         |  |  |
| ) ハームヘージからファーム・フェアファイルをターフンロートしまり。                                                                                                    | ※以降ナスクトックに休存した場合で説明します。                                            |  |  |
| ちる様(以下「使用者」といいます)はリコーイメージング株式会社(以下「当社」といいます)が使用者に提供する契約ソフトウェアの使用に関して、以下の<br>次項を確認してください。<br>「ソフトウェア使用約款」に「同意してダウンロードする」を押しますと、ダウンロードが開始されます。                                                                                        | ko_www.zip のダウンロードが完了しました。 ファイルを開く(0) ▼ フォルダーを開く(P) ダウンロードの表示(V) * |  |  |
| 1. 用語の定義 へ                                                                                                    | 3)保存したファイルは Zip 形式ファイルです。                                          |  |  |
| <ul> <li>         ・</li></ul>                                                                                                    | ダウンロードが完了すると以下のようなアイコンがデスクトップに作成されます。                              |  |  |
| <ul> <li>器定機械:指定機械とは使用者が契約ソフトウェアを使用するために設置した単一のコンピュータシステムをいいます。     <li>液製:液製とは、使用者がダウンロードしたものと同一形式もしくは別形式の記憶装置に契約ソフトウェアを復写再生することをいいます。     <li>液道:或造とは、契約ソフトウェアに修正、違加等を行い、または契約ソフトの全部または一部を利用して別のソフトウェアを作成する </li> </li></li></ul> |                                                                    |  |  |
|                                                                                                    | kp_v * * *.zip                                                     |  |  |
|                                                                                                    | 4) ダウンロードしたファイルは圧縮ファイルですので解凍が必要です。                                 |  |  |
|                                                                                                    | 圧縮ファイル(アイコン)をダブルクリックすると、解凍が始まります。                                  |  |  |
| 「ウンロードページ下の"Zip 形式ファイル(Win/Mac)"「同意してダウンロードする」を<br>パリックします。                                                                                                    | 解凍が終了すると「kp_v ***.zip」(kp_v バージョン名) フォルダができます。                     |  |  |
| Internet Explorer X                                                                                                    | 5)「kp_v ***」フォルダを開き、ファームウェアファイル「fwdc232b.bin」があることを確認              |  |  |
| kp_v*** .zip で行う操作を選んでください。                                                                                                    | してください。「fwdc232b.bin」が、ファームウェアのファイルになります。                          |  |  |
| サイズ: <b>*. **MB</b><br>サイト: www.ricoh-imaging.co.jp                                                                                                    |                                                                    |  |  |
| → 開く(O)<br>ファイルは自動保存されません。                                                                                                    |                                                                    |  |  |
| → 保存(S)                                                                                                    | kp_v * * *.zip fwdc232b.bin                                        |  |  |
|                                                                                                    | 6)次のいずれかの方法で、パソコンに KP でフォーマットした SD メモリーカードを                        |  |  |
| キャンセル                                                                                                    | セットします。                                                            |  |  |

・SD メモリーカードをカメラに入れて USB ケーブルでパソコンと接続する。 ・SD メモリーカードをパソコンまたはカードリーダーのカードスロットに入れる。

 7) KP でフォーマットした SD メモリーカードは、ディスクドライブ「KP」として認識され ます。(下図はディスクドライブ(E)の場合です。)

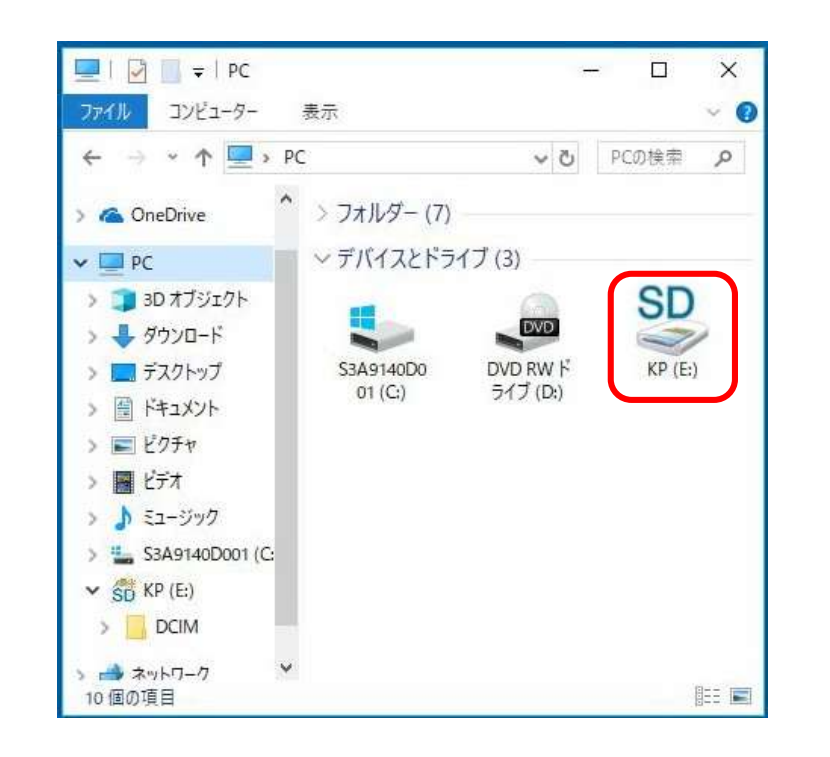

 ディスクドライブ「KP」をダブルクリックして開くと「DCIM フォルダ」がありますので、 ルートディレクトリ(「DCIM」フォルダの横に)ファームウェアファイル「fwdc232b.bin」 を保存します。

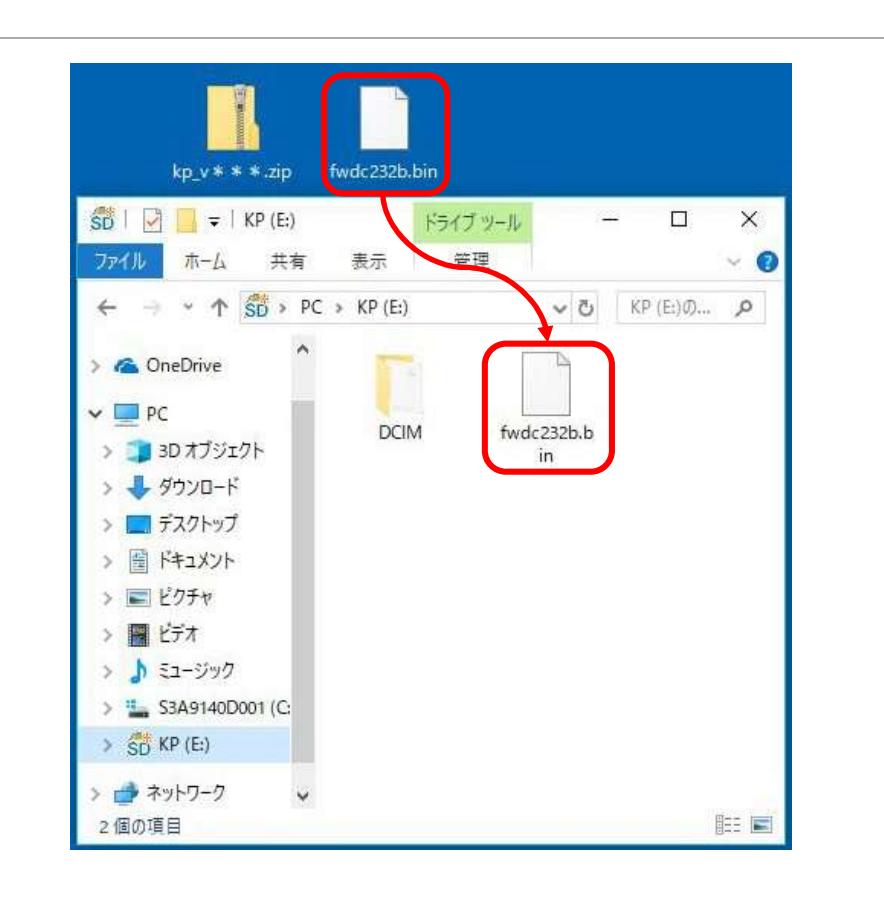

【ご注意】**必ず「DCIM」フォルダの隣に「fwdc232b.bin」ファイルを保存してください。** ディスクドライブ「KP」を開いたところ(ルートディレクリ)以外に「fwdc232b.bin」ファイル を保存しても、アップデートは実行されません。

 ファイルの保存が完了したらパソコンとカメラおよびカードリーダーの接続を外します。
 【ご注意】カードスロットまたはカードリーダーから SD メモリーカードを取り外す、または カメラと接続した USB ケーブルを取り外す前に、タスクバーにある[ハードウェアの安 全な取り外し]アイコンをダブルクリックし[USB 大容量記憶装置デバイス]を選び、 [停止]ボタンをクリックしてください。

次に「3. ファームウェアをアップデートします」に進みます。

### ◆Macintosh パソコンの場合

# 1) ホームページからファームウェアファイルをダウンロードします。 PENTAX Firmware Update Software for PENTAX KP ソフトウェア使用約款 お客様(以下「使用者」といいます)はリコーイメージング株式会社(以下「当社」といいます)が使用者に提供する契約ソフトウェアの使用に関して、以下の 次項を確認してください。 「ソフトウェア使用約款」に「同意してダウンロードする」を押しますと、ダウンロードが開始されます。 1. 用語の定義 • 契約ノフトウェア:契約ソフトウェアとは当社のホームページおよび当社が権利を与えたサイトより使用者がダウンロード可能な形式 でのプログラムをいいます。 使用:使用とは、使用者が契約アフトウェアを当社のホームページおよび当社が権利を与えたサイトよりダウンロードし、読み出す。 とをいいます。 ○ 指定機械:指定機械とは使用者が契約ソフトウェアを使用するために設置した単一のコンピュータシステムをいいます。 複製:複製とは、使用者がダウンロードしたものと同一形式もしくは別形式の記憶装置に契約ソフトウェアを複写再生することをいい。 ます。 · 改造: 改造とは、契約ソフトウェアに修正、追加等を行い、または契約ソフトの全部または一部を利用して別のソフトウェアを作成する PENTAX KP用 Zip形式ファイル(Win/Mac) 同意してダウンロードする ダウンロードページ下の "Zip 形式ファイル(Win/Mac)" 「同意してダウンロードする」を クリックします。 2) ダウンロードしたファイル「kp v\*\*\*.zip」(kp バージョン名)をダブルクリックして解凍す ると、「kp v\*\*\*」フォルダができ、その中にファームウェアファイル「fwdc232b.bin」ができ ます。 RIN kp\_v\*\*\*.zip fwdc232b.bin

3) 次に、いずれかの方法でパソコンに SD メモリーカードをセットします。 ・SD メモリーカードをカメラに入れて USB ケーブルで接続します。 ・SD メモリーカードをパソコンまたはカードリーダーのカードスロットに入れます。 ※ K-1 でフォーマットした SD メモリーカードはディスクドライブ「KP」として認識されます。

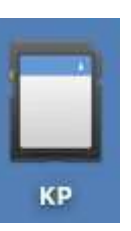

4) ディスクドライブ「KP」をダブルクリックして開き、2)で確認したファームウェアファイル 「fwdc232b.bin」をルートディレクトリに保存します。

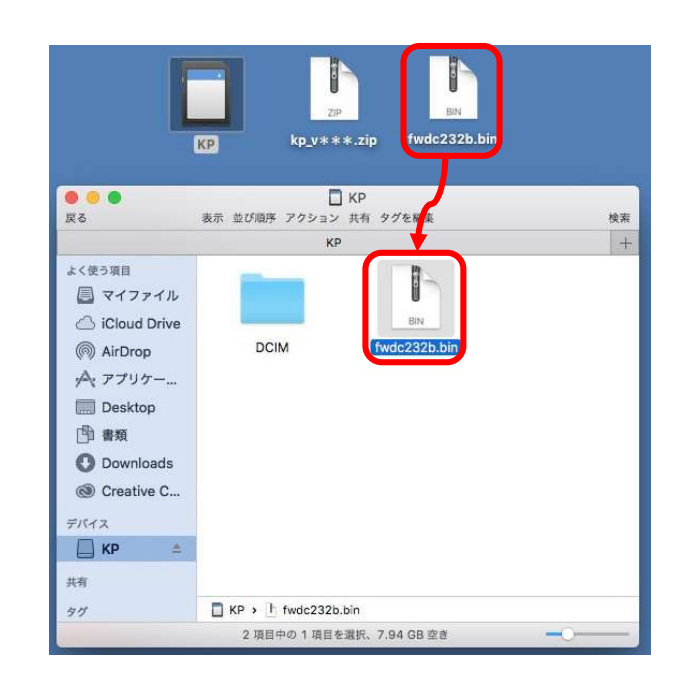

【ご注意】必ず「DCIM」フォルダの隣に「fwdc232b.bin」ファイルを保存してください。 ディスクドライブ「KP」を開いたところ(ルートディレクリ)以外に「fwdc232b.bin」ファイルを

保存しても、アップデートは実行されません。

ファイルの保存が終了したら、ディスクドライブアイコン「KP」を「ゴミ箱」アイコンにドラッ グアンドドロップし、接続解除を行ってから USB ケーブルを取り外してください。

次に「3.ファームウェアをアップデートします」に進みます。

## 3. ファームウェアをアップデートします

#### 【ご注意】

・アップデートしたカメラを元のバージョンに戻すことはできません。
 ・アップデート実行中にバッテリーの容量不足などによりカメラの電源が切れた場合、カメラが動作しなくなることがあります。
 その場合は保証期間内であっても有償修理となりますので、充分にご注意ください。

- 1) カメラの電源が切れている状態で、ファームウェアファイルが入った SD メモリーカード を「メモリーカードスロット」 に入れます。
- 2)「MENU」ボタンを押しながら、電源を入れます。
- 3) 画像モニターに「カメラのファームウェアアップデートを行います」と表示されます。
   +字キー(▲▼)で「スタート」を選び、「OK」ボタンを押します。

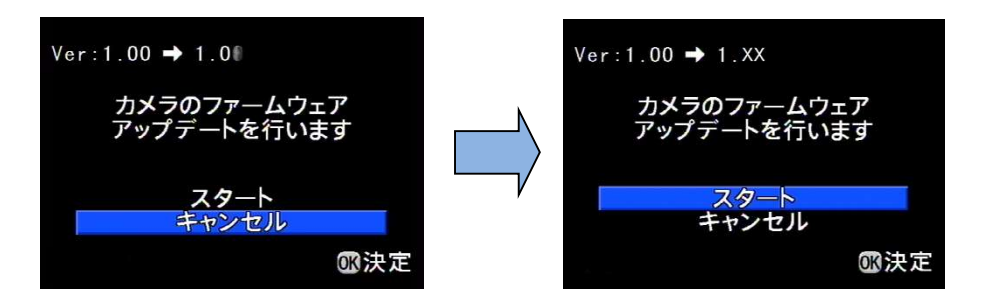

カードアクセスランプが約1秒間点灯し、その後「NOW LOADING」と表示します。
 「UPDATING」が点滅している間はアップデートが進行中です。
 ※アップデート中は絶対に電源を切らないでください。

|  | NOW | LOADING |  |
|--|-----|---------|--|
|  |     |         |  |
|  |     |         |  |
|  |     |         |  |
|  |     |         |  |
|  |     |         |  |

5)画像モニターに「COMPLETE」と表示されましたらアップデートは完了です。 カメラの電源スイッチを OFF にしてください。

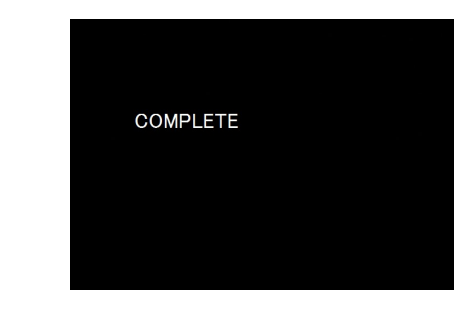

6) アップデート用 SD メモリーカードを取り出します。
7) カメラの電源スイッチを ON にして電源を入れます。
8) MENU ボタンを押してメニューを表示します。
9) 十字キー(▶)を繰り返し押して「詳細設定 4」メニューを表示させます。
10)「詳細設定 4」メニューの「バージョン情報」を選び、十字キー(▶)を押します。
「バージョン情報」画面に、カメラのファームウェアのバージョンが表示しますので、
「Ver :\*.\*\*」を確認します。

### 【ご注意】

・アップデートが終了した時点では、アップデート作業に使用した SD メモリーカードの
 中にファームウェアファイル「fwdc232b.bin」が残ったままになっています。
 この SD メモリーカードを撮影に使用する場合、カメラでフォーマットを行い、ファームウェアファイルを消去してからお使いください。

以上